# Existing ECU CITI users: Begin using Single-Sign-On (SSO) and Merge your CITI Account Information

November, 2022

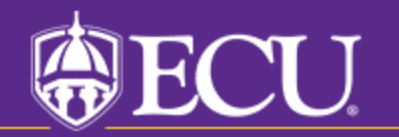

University & Medical Center Institutional Review Board

### As of November, 2022, ECU users may use their PirateID and password to log into the CITI site.

- ECU users may now take advantage of single-sign-on for access to the <u>CITI training site</u>. This means one less username and password combination to remember!
- If you already have an account in CITI with existing training completion information and would like to switch your account access to single-sign-on, this tutorial will help.

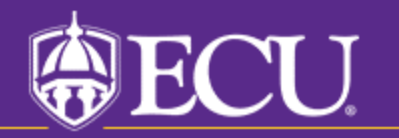

University & Medical Center Institutional Review Board

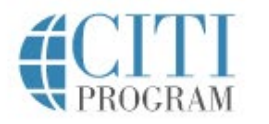

Courses

Organizations -Individuals -

About

Free Live Webinar - Research Equity and the Part We Play

## The Trusted Standard in Research, Ethics, and Compliance Training

The Collaborative Institutional Training Initiative (CITI Program) is dedicated to serving the training needs of colleges and universities, healthcare institutions, technology and research organizations, and governmental agencies, as they foster integrity and professional advancement of their learners.

> **Benefits for Organizations** Demo a Course

### Utilized by the Top-25 Best National Universities\*

#### . . . . .

We use cookies on our website to give you the most relevant experience by remembering your preferences and repeat visits. By clicking "Accept", you consent to the use of ALL cookies on this website. Please review our Privacy Notice for more details or click "Cookie Settings" to manage your cookie preferences.

Support FAQs Contact Us

Log In to the CITI site.

Log In

Register

Q

Accept

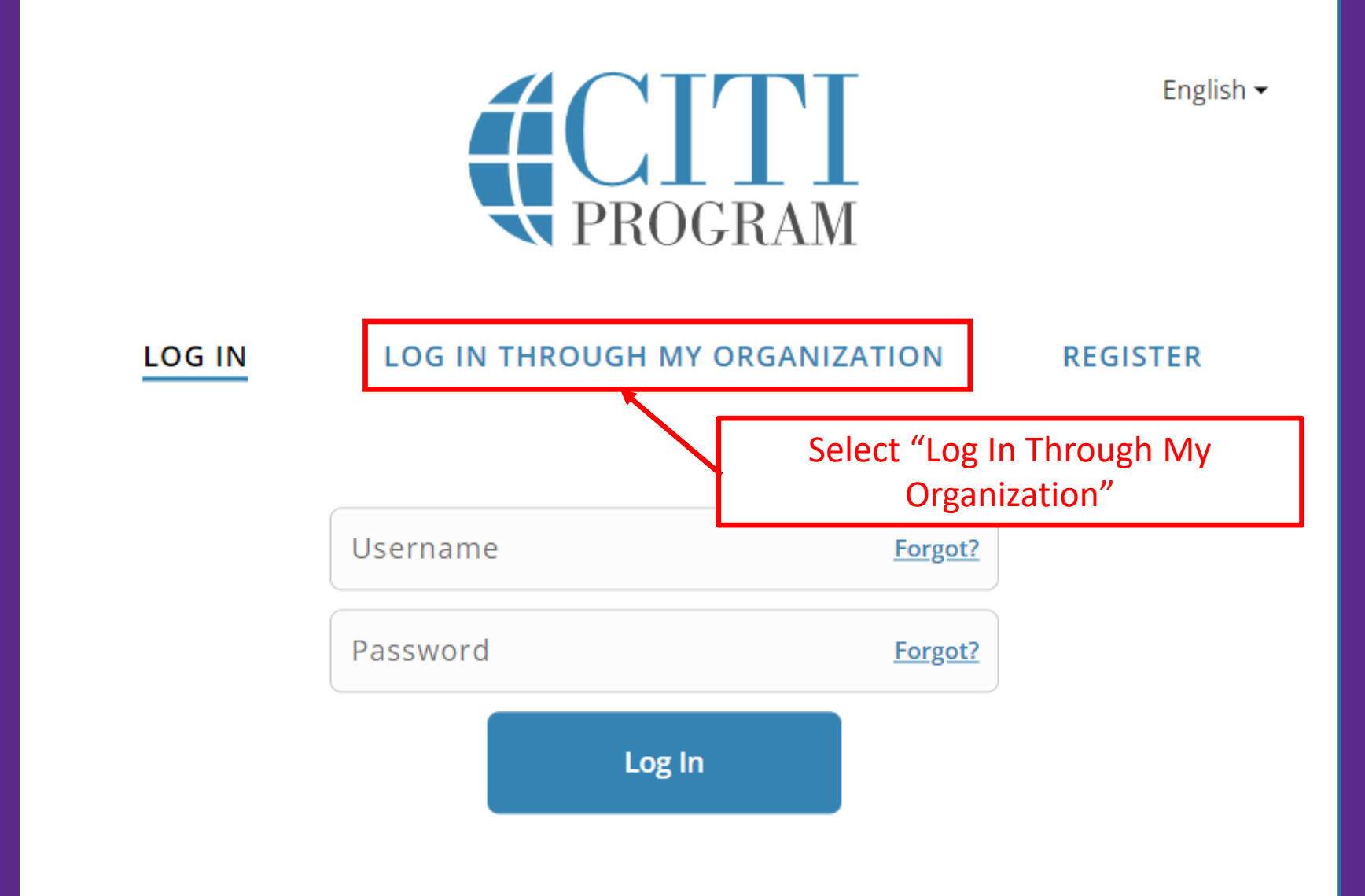

New to the CITI Program? Read the getting started guide or watch the getting started video.

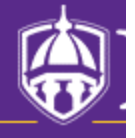

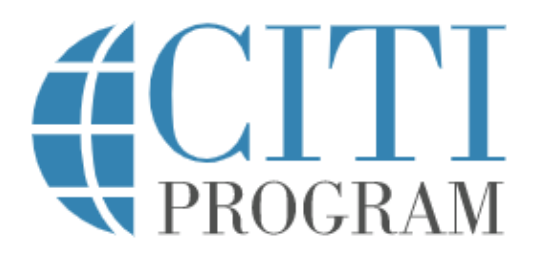

#### LOG IN LOG IN THROUGH MY ORGANIZATION REGISTER

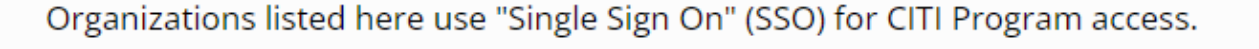

SSO requires a username and password issued by the organization.

If your organization is not listed here, it does not use Single Sign On. Click on the "Log In" tab (if you already have a CITI Program account) or the "Register" tab (if you are new to CITI Program and creating an account for the first time).

To find your organization, enter its name in the box below, then pick from the list of choices provided.

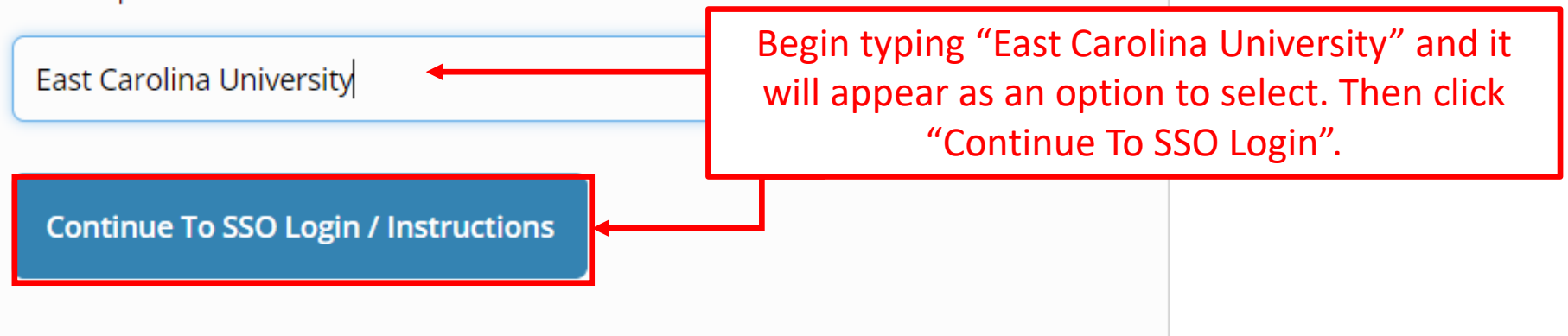

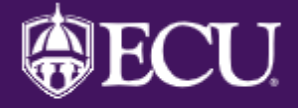

## **ECU Single Sign On**

Pirate ID: Pirate ID

Password: Password

Sign In

Sign on with your ECU PirateID and password. The CITI system is able to automatically match you with your existing course information in most cases. If you are not automatically matched with your existing account, you will be presented with the following options:

Associate your SSO account with a CITI Program account

Please choose an option:

I already have a CITI Program account.

O I don't have a CITI Program account and I need to create one.

Link to an existing CITI Program account

To link your existing CITI Program account to your SSO account, please log in to your CITI Program account.

\* indicates a required field.

CITI Program Username \*

CITI Program Password \*

Provide your previous username and password if necessary to match your existing records with your new "single sign on" account profile.

Log In

Did you forget your CITI Program account username or password?

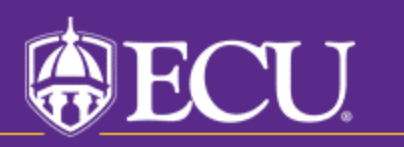

## Questions?

- If you have questions about this process, please contact the UMCIRB office.
- CITI is not able to add your training information to ePIRATE automatically. You will still need to <u>update</u> <u>your ePIRATE profile</u> with your CITI training completion date as usual.

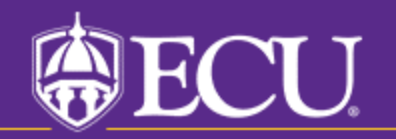

University & Medical Center Institutional Review Board